## T.C.

# BİLECİK ŞEYH EDEBALİ ÜNİVERSİTESİ

## ÖĞRENCİ DERS SEÇME BİLGİ DOKÜMANI

## İçindekiler

| 1 . Ders Seçme Ekranının Açılması                                 | 3  |
|-------------------------------------------------------------------|----|
| 2 . Ders Seçme Ekranındaki Bilgiler                               | 4  |
| 2.1 . Öğrenci Bilgileri Alanı                                     | 4  |
| 2.2 . Açılan Ders Bilgileri Alanı                                 | 4  |
| 2.3 . Seçilen Ders Takvim Görünümü Alanı                          | 5  |
| 3 . Derslerin Seçilmesi                                           | 5  |
| 3.1 . Ön Lisans ve Lisans Öğrencilerinin Seçebileceği Ders Adedi: | 6  |
| 3.2 . İstenen Dersin Seçilmesi                                    | 6  |
| 3.2.1 . Zorunlu Derslerin Seçilmesi                               | 6  |
| 3.2.2 . Seçmeli Derslerin Seçilmesi                               | 7  |
| 3.2.2.1 . Seçmeli Gruptan Almanız Gereken AKTS Miktarı            | 7  |
| 3.2.2.2 . Seçmeli Derslerde Yerine Ders Seçme                     | 8  |
| 3.3 . Çakışan Ders Seçme                                          | 9  |
| 3.4 . Üstten Ders Alma                                            | 9  |
| 3.5 . Kontenjanı Dolan Dersler                                    | 9  |
| 3.6 . Seçilen Dersleri Kaydetme                                   | 9  |
| 3.7 . Danışman Onayı                                              | 10 |

### 1. Ders Seçme Ekranının Açılması

Öğrenci Bilgi Sistemine (<u>https://obs.bilecik.edu.tr</u>) adresinden, kullanıcı adı, parola ve ekrandaki güvenlik kodu girilerek giriş yapılır. **Ders seçme sistemi yalnızca kayıt süresince açık kalacaktır.** Parolasını bilmeyen öğrenciler şifremi unuttum butonuna tıklayarak yeni parola oluşturabilirler. Şifremi unuttum ekranından parola değiştirilebilmesi için e-posta adresinin sistemde kayıtlı olması gerekmektedir.

Ders seçme sayfasında oturum süresi içinde derslerinizi seçmeye dikkat etmelisiniz. Oturum süresi boyunca kaydetme işlemi yapmazsanız sistem kayıt işlemini yapmadan sizi tekrar parola girişi ekranına yönlendirir.

| BILECIK SEYH EDEBALI<br>UNIVERSITESI<br>Öğrenci Bilgi Sistemi |  |
|---------------------------------------------------------------|--|
|                                                               |  |
| Giriş                                                         |  |
| Şifremi Unuttum                                               |  |

*Ders Seçme* ekranını açmak için aşağıda görüntüsü verilen öğrenci ana sayfasında yer alan ders seçme simgesine tıklanır.

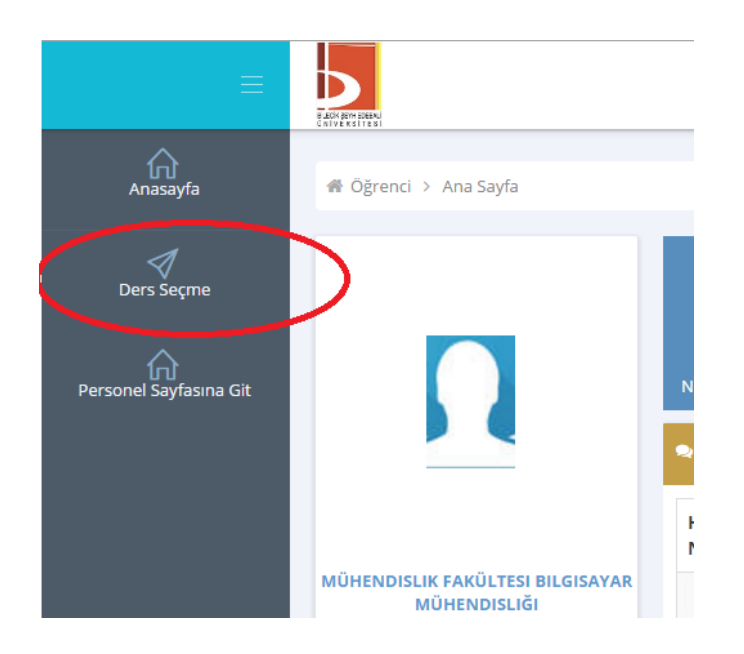

## 2. Ders Seçme Ekranındaki Bilgiler

Ders seçme ekranı açıldığında ekranda öğrenci bilgileri, açılan ders bilgileri ve seçilen ders bilgileri görüntülenir. Bu alanlara ait açıklamalar aşağıda belirtilmiştir.

#### 2.1 . Öğrenci Bilgileri Alanı

Bu bölüm ekranın üst kısmında bulunur. Öğrencinin bölümü, danışman bilgileri gibi bilgiler bu alanda görüntülenir. Bu alanda aşağıdaki bilgiler bulunmaktadır.

| Adı Soyadı :<br>T.C. Kimlik No :<br>Öğrenci No :<br>Kayıt Yılı :<br>Sınıf : | Müfredat Yılı :<br>Yarıyıl :                 | Birim :<br>Bölüm :<br>Danışman :<br>Danış. Tel. :<br>Ortalama : | Seçtiğiniz ders adeti : /<br>Yatırılan tutar : 0<br>Yatırmanız gereken tutar : 0<br>Seçtiğiniz toplam saat : |        |
|-----------------------------------------------------------------------------|----------------------------------------------|-----------------------------------------------------------------|----------------------------------------------------------------------------------------------------|--------|
| Not Durum Belge<br>Danışmana Mesaj                                          | si Not Döküm Belgesi<br>j Gönder Akademik Fr | Kayıt Onay Raporu                                               |                                                                                                    | Kaydet |

Mezuniyet için Gereken Toplam Akts: Alınan Toplam Başarılı Akts:

| -  | 1. Yanyıl                                                  |    |
|----|------------------------------------------------------------|----|
| •  | 3. Yarıyıl                                                 |    |
| Ŧ  | 5. Yarıyıl                                                 |    |
| D  | 0 - HUK403 - Vergi Hukuku (5 Akts)                         | ¥. |
| FF | - İKT301 - Uluslararası İktisat Teorisi (5 Akts)           | ¥. |
| DZ | 2 - İKT303 - Ekonometri I (5 Akts)                         | ×  |
| FF | - İKT305 - Para Teorisi (5 Akts)                           | ×  |
| CE | 3 - İKT307 - Matematiksel İktisat I (3 Akts)               | F  |
| İŞ | L310 - Bilimsel Araştırma Teknikleri (4 Akts)              | F  |
| İİ | BF İKTİSAT Mesleki Seçmeli I (3/3 Akts)                    |    |
|    | İİB324 - Karşılaştırmalı Medeniyetler Tarihi I<br>(3 Akts) | F  |
|    | İKT325 - Bölgesel İktisat (3 Akts)                         | ۱. |
|    | İŞL207 - Üretim Yönetimi (3 Akts)                          | ١. |
|    |                                                            |    |
| •  | 7. Yarıyıl                                                 |    |

Danışman: Danışmanınızın bilgisi bu alanda belirtilir.

**Danışman Tel:** Danışmanınıza ulaşılabileceğiniz telefon numarasıdır.

**Seçtiğiniz Toplam Ders Adedi:** Seçebileceğiniz maksimum ders adedi ve seçtiğiniz ders adedi görünür. Bir öğrenci en fazla 4 ders alabilir.

Yatırılan Tutar: Bankaya ödediğiniz ücreti gösterir.

Yatırmanız Gereken Tutar: Kayıt için yatırmanız gereken yaz okulu ücreti bilgisi görünür.

**Seçtiğiniz Toplam Saat:** Seçtiğiniz derslerin toplam saatini gösterir ve yatırılacak ücret bu saat üzerinden hesaplanır.

**Müfredat Yılı:** Sorumlu olduğunuz derslerinizin ders plan yılını belirtir.

**Mezuniyet için Gereken Toplam AKTS:** Mezun olabilmeniz için almanız gereken en az AKTS miktarıdır.

Alınan Toplam Başarılı AKTS: Alıp başardığınız derslerin toplam AKTS miktarıdır.

#### 2.2 . Açılan Ders Bilgileri Alanı

Ders seçme ekranının sol kısmında açılan dersler listelenir. Açılan dersler yarıyılların altında bulunur. Dersleri görebilmek için yarıyıl adına tıklanır. Ders listesinde turuncu renkli dersler başarısız olunan dersleri, sarı renkli dersler daha önce hiç alınmayan dersleri, yeşil renkli dersler ise

| F - İKT301 - Uluslararası İktisat Teorisi (5 Akts) | - F                                         |
|----------------------------------------------------|---------------------------------------------|
| 1Z IKT303 - Ekonometri I (5 Akts)                  | A                                           |
| F - İKT305 - Para Teorisi (5 Akts)                 | Prof. Dr<br>A306 - Çarşamba - 14:00 - 17:00 |
| B İKT307 - Matematiksel İktisat I (3 Akts)         | 8 -                                         |
| \$L310 - Bilimsel Araştırma Teknikleri (4 Akts)    | A301 Persembe 09:00 - 12:00                 |

başarılı olunan dersleri belirtmektedir.

Ekranda derslerin adı ve kodu görülmektedir. Her bir dersin sol yanında o derse ait notunuz varsa ilgili harf notunuz görünmektedir. Her bir dersin adının sağ yanında, dersin kaç AKTS olduğu bilgisi bulunmaktadır.

Seçilmek istenen derse tıklandığında dersin öğretim elemanı bilgisi, derslik bilgisi, gün ve

saat bilgisi görüntülenmektedir. Ders iki grup olarak açıldıysa grup adıyla birlikte görüntülenmektedir. Seçmeli dersler seçmeli ders grubu ismi altında listelenmektedir.

#### 2.3 . Seçilen Ders Takvim Görünümü Alanı

Ekranın orta kısmında seçilen derslerin takvim görünümü bulunur. Seçilen dersleri liste olarak görmek istiyorsanız takviminin sağ alt kısmındaki "Liste olarak göster" butonuna tıklamanız gerekir. Takvim ilk açıldığında kendi öğretim türünüze uygun saatler görüntülenir. 17:00' den sonraki saatleri görmek istiyorsanız takvimin alt kısmındaki "Gece" yazısına tıklamalısınız.

Takvimin üst kısmında ders seçiminizi kaydetmek için "Kaydet" butonu bulunur. Kaydet butonuna basılmadığında dersler sisteme kayıt edilmemektedir.

Takvimin üst kısmındaki "Not Durum Belgesi", "Not Döküm Belgesi" butonlarını kullanarak bu belgelere ulaşabilirsiniz. Sistem üzerinden danışmanınıza mesaj göndermek istiyorsanız "Danışmana mesaj gönder" butonunu kullanabilirsiniz. Ders durumlarınızı, mezuniyet kontrolünüzü ve ders seçme bilgilerinizi görebilmek için "Akademik Form" kullanabilmektedir.

| Not Durun     | n Belgesi 🛛 No        | t Döküm Belge              | si Danışman                                        | a Mesaj Gönd                                  | ler                             | Ders Seçme    | emi; Kaydet |  |
|---------------|-----------------------|----------------------------|----------------------------------------------------|-----------------------------------------------|---------------------------------|---------------|-------------|--|
| Akademi       | k From                |                            | -                                                  |                                               |                                 |               |             |  |
| Mezuniyet iç  | in Gereken Top        | lam Akts: Alınaı           | n Toplam Basari                                    | h Akts:                                       |                                 |               |             |  |
|               |                       | _                          | .∧ Gün                                             | düz ≜                                         |                                 |               |             |  |
| Saatler       | Pazartesi             | Salı                       | Çarşamba                                           | Perşembe                                      | Cuma                            | Cumartesi     | Pazar       |  |
| 8:00 - 9:00   |                       |                            |                                                    |                                               |                                 |               |             |  |
| 9:00 - 10:00  |                       |                            |                                                    |                                               |                                 |               |             |  |
| 10:00 - 11:00 | CB - İKT307 🗙         |                            | BA - İKT203 - 🗙<br>Makro                           |                                               | FF - İKT305 - x<br>Para Teorisi |               |             |  |
| 11:00 - 12:00 | İktisat I (3<br>Akts) |                            | Akts) - A<br>Doc. Dr.                              | ktisat I (5 (5 A<br>kts) - A Yrd.<br>Joc. Dr. |                                 | (rd. Doç. Dr. |             |  |
| 12:00 - 13:00 |                       |                            | A302 : 10:00 -<br>13:00                            |                                               | 13:00                           |               |             |  |
| 13:00 - 14:00 |                       |                            |                                                    |                                               |                                 |               |             |  |
| 14:00 - 15:00 | -                     | DD - HUK403 🗙<br>- Vergi   | FF - İKT301 - X<br>Uluslararası<br>İktisət Teorisi |                                               |                                 |               |             |  |
| 15:00 - 16:00 |                       | Akts) - A<br>Yrd. Doç. Dr. | (5 Akts) - A<br>Doç. Dr.                           |                                               |                                 |               |             |  |
| 16:00 - 17:00 |                       | A104 : 14:00 -<br>17:00    | A305 : 14:00 -                                     |                                               |                                 |               |             |  |
| 17:00 - 18:00 |                       |                            | 17:00                                              |                                               |                                 |               |             |  |
|               |                       |                            |                                                    | e 🗸                                           |                                 |               |             |  |
|               | Baş                   | arısız Başarı              | Hiç alınmam                                        | nş                                            | Takvimde Gö                     | ster Liste Ol | arak Göster |  |

### 3. Derslerin Seçilmesi

Ders seçme ekranında, öğrencinin aldığı ve geçtiği dersler <u>yeşil</u>, başarısız olduğu dersler <u>turuncu</u> ve hiç almadığı dersler <u>sarı</u> renkle gösterilir.

#### Öğrenci Ders Seçme Bilgi Dokümanı

#### Öğrenci İşleri Daire Başkanlığı

| <ul> <li>1. Yarıyıl</li> <li>2. Yarıyıl</li> <li>3. Yarıyıl</li> </ul>          | Adı Soyadı :<br>T.C. Kimlik N<br>Öğrenci No :<br>Kayıt Yılı : 20 |                                                                                                    | h : 2010 - 2011                          | Birim : Mühend<br>Bölüm : Bilgisa<br>Danışman :<br>Danış. Tel. : | fislik Fakültesi<br>yar Mühendisliği (  | N.Ö.) Yat<br>Yat                     | știğiniz ders adeti :<br>tırılan tutar : 0<br>tırmanız gereken tı<br>çtiğiniz toplam saa | 4 / 4<br>utar:80<br>t:2 |
|---------------------------------------------------------------------------------|------------------------------------------------------------------|----------------------------------------------------------------------------------------------------|------------------------------------------|------------------------------------------------------------------|-----------------------------------------|--------------------------------------|------------------------------------------------------------------------------------------|-------------------------|
| <ul> <li>✓ 4. Yariyil</li> </ul>                                                | Sınıf : 4 Yarıyıl : 10                                           |                                                                                                    |                                          | Ortalama :2.26<br>Danişmana Me                                   | saj Gönder                              |                                      |                                                                                          |                         |
| BB - BM210 - Veri Tabanı Yönetim Sistemleri (5 🛛 🖡<br>Akts)                     | Akademik<br>Mezunivetici                                         | From                                                                                                    | a Akts:240 Alinar                        | Toplam Basarili                                                  | Akts:169                                |                                      | Ders Seçment                                                                             | Kaydet                  |
| DC - BM202 - Sayısal Çözümleme (5 Akts)                                         |                                                                  |                                                                                                    |                                          | Gün                                                              | idüz 🔺                                  |                                      |                                                                                          |                         |
| BC - BM208 - Veri Yapıları ve Algoritmalar (6 Akts) 🕞                           | Saatler                                                          | Pazartesi                                                                                                    | Salı                                     | Çarşamba                                                         | Perşembe                                | Cuma                                 | Cumartesi                                                                                | Pazar                   |
| DC - ENG202 - Teknik İngilizce II (3 Akts)                                      | 8:00 - 9:00                                                      |                                                                                                    | BM420 - x<br>Gömülü                      |                                                                  |                                         |                                      |                                                                                          |                         |
| FF - BM214 - Elektronik Devreler (4 Akts)                                       | 9:00 - 10:00                                                     | DZ - BM216 - x<br>işaret ve<br>Sistemler (4<br>Akts)<br>Yrd. Doç. Dr.<br>Uğur YÜZGEÇ<br>C105: 08:00 -<br>C106: 09:00 -<br>11:00 | [Devam<br>Zorunludur] (5                 | FF - BM318 - ×                                                   |                                         |                                      |                                                                                          |                         |
| DZ - BM216 - İşaret ve Sistemler[Devam<br>Vorunludur] (4 Akts)                  | 10:00 - 11:00                                                    |                                                                                                    | emler (4<br>s)<br>s)<br>KESLER           | Sistemlere Giriş<br>(5 Akts)<br>Doc. Dr. Cihan                   |                                         |                                      |                                                                                          |                         |
| MÜH BM Sosyal Seçmeli II (3/3 Akts)                                             |                                                                  |                                                                                                    | C105:08:00-<br>11:00                     | KARAKUZU<br>C104:09:00-                                          |                                         |                                      |                                                                                          |                         |
| 0 Kez TOS205 - Halkla İlişkiler[Devam → Zorunludur] (3 Akts)                    | 11:00 - 12:00                                                    | 12:00                                                                                                    |                                          | 12:00                                                            | Elektronik<br>Devreler (4               |                                      |                                                                                          |                         |
| 1 Kez BA - TOS207 - İş Hukuku (3 Akts) 🔋 🕨                                      | 12:00 - 13:00                                                    |                                                                                                    |                                          |                                                                  |                                         |                                      |                                                                                          |                         |
| 0 Kez TOS106 - Yönetim ve<br>Organizasyon[Devam Zorunludur] (3 Akts)            | 13:00 - 14:00                                                    | 0 FF - BM308 - x<br>Bilgisayar<br>Ağları (6 Akts)<br>0 Öğr. Gör. Murat<br>ÖZALP<br>C104 : 13:00 -<br>16:00                      | BM404 - x<br>Sezgisel<br>Optimizasvon[De | BM412 -                                                          | BM310 · x<br>Mesleki<br>İngilizce II (3 | BM306 - x<br>Proje I (7<br>Akts) - E |                                                                                          |                         |
| 0 Kez TOS112 – Girişin cilik ve İş 🛛 🕨 🕨<br>Tasarına Devam Zorunludur] († Akts) | 14:00 - 15:00                                                    |                                                                                                    | Zorunludur] (5<br>Akts)<br>Yrd. Dog. Dr. | Örtam<br>Sistemle<br>Zorunlud                                    | Akts)<br>Doc. Dr. Metin<br>KESLER       | Öğr. Gör. Emre<br>DANDIL<br>E.DANDIL |                                                                                          |                         |
|                                                                                 | 15:00 - 16:00                                                    |                                                                                                    | Uğur YUZGEÇ<br>C105 : 13:00 -<br>16:00   | (5 Akts)<br>Öğr.<br>Gör.                                         | 10104 • 13.00 •                         | BM306 - x<br>Proje I (7<br>Akts) - E |                                                                                          |                         |
| ▶ 5. Yarıyıl                                                                    | 16:00 · 17:00                                                    | FF - BM308 - x<br>Bilgisayar                                                                                                    |                                          | Aks)<br>Doç. Dr. Cihan                                           |                                         | Öğr. Gör. Emre<br>DANDIL             |                                                                                          |                         |
| ▶ 6. Yarıyıl                                                                    |                                                                  | Ağları (6 Akts)                                                                                                    |                                          | C106 • 15-00 -                                                   |                                         | E,DANDIL<br>Öğr Üv Od                |                                                                                          |                         |
| ▶ 7. Yarıyıl                                                                    |                                                                  |                                                                                                    |                                          | - Gec                                                            | e 👻                                     |                                      |                                                                                          |                         |
| 8. Yariyil                                                                      | Öğrenci Se                                                       | eç Başa                                                                                                    | ansız Başarılı                           | Hiç alınman                                                      | าารุ                                    | Takvimde                             | Göster Liste O                                                                           | larak Göster            |

#### 3.1 . Ön Lisans ve Lisans Öğrencilerinin Seçebileceği Ders Adedi:

Üniversitemiz Yaz Okulu Yönetmeliğinin 10 uncu maddesine göre öğrenciler en çok dört derse kayıt yaptırabilirler. Ders adedi aşılırsa sistem dersi tıkladığınızda aşağıdaki gibi bir uyarı vererek sizi bilgilendirir.

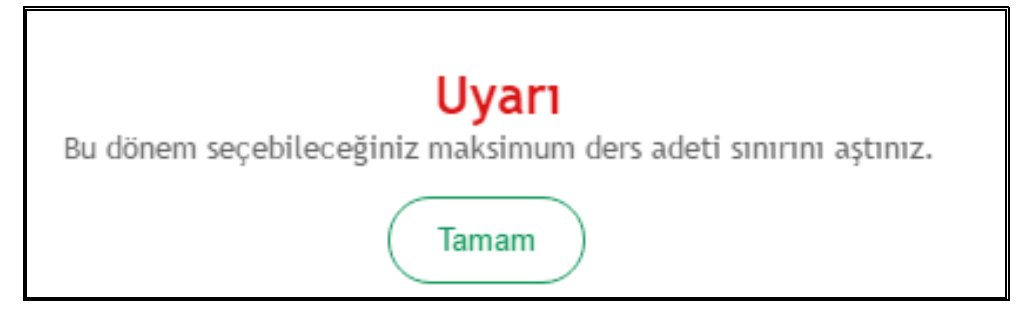

#### 3.2 . İstenen Dersin Seçilmesi

#### 3.2.1 . Zorunlu Derslerin Seçilmesi

Yeni bir ders almak istediğinizde soldaki ders isimleri menüsünden ilgili dersin üzerine gelerek tıklanır. Derse tıklandığında dersin şubesi ve öğretim elemanı bilgileri görünür. İstenen öğretim elemanı ve şube işaretlenerek ders seçilir. Seçilen ders takvimde görünür. Takvimin sağ alt köşesinde bulunan "Liste olarak göster" butonuna tıklandığında dersler liste şeklinde de görüntülenebilir.

#### Öğrenci Ders Seçme Bilgi Dokümanı

#### Öğrenci İşleri Daire Başkanlığı

|                                             | T.C. Kimlik No                  | :                               | Bölüm :                                     | Yatır        | ılan tutar <mark>: 200</mark> |               |             |
|---------------------------------------------|---------------------------------|---------------------------------|---------------------------------------------|--------------|-------------------------------|---------------|-------------|
| 3. Yariyil                                  | Öğrenci No :                    |                                 | Danışman :                                  | Yatır        | manız gereken t               | utar : 0      |             |
| ▶ 5. Yarıyıl                                | Kayıt Yılı :<br>Sınıf :         | Müfredat Yılı :<br>Yarıyıl :    | Danış. Tel. :<br>Ortalama : <mark>1</mark>  | .55 Seçti    | ğiniz toplam saat :           | 2             |             |
| ▼ 7. Yarıyıl                                | Not Durum B                     | elgesi Not Döküm Be             | Igesi Danışmana I                           | Mesaj Gönder |                               | Ders Seçme    | miş Kaydet  |
| İKT401 - İktisat Politikası (5 Akts)        | Akademik Fo<br>Mezuniyet için G | rm<br>iereken Toplam Akts:240 . | Alınan Toplam Başar                         | nlı Akts:201 |                               |               |             |
| İKT403 - Ekonomik Kalkınma (5 Akts)         | A -                             |                                 |                                             | düz 🔺        |                               |               |             |
| İKT405 - Kriz Ekonomisi (3 Akts)            | Doc. Dr.<br>A301 Pazartes       | i - L0:00 - 13:00               | Çarşamba                                    | Perşembe     | Cuma                          | Cumartesi     | Pazar       |
| İKT407 - Kamu Ekonomisi (5 Akts)            | в -                             |                                 |                                             |              |                               |               |             |
| İKT409 - Maliye Politikası (4 Akts)         | A301 Pazartes                   | i - 14:00 - 17:00               |                                             |              |                               |               |             |
| İŞL408 - Türkiye Ekonomisi (5 Akts)         | 10:00 - 11:00                   |                                 | İŞL310 - 🗙                                  |              | FF - İKT305 - 🗙               |               |             |
| İİBF İKTİSAT Mesleki Seçmeli III (0/3 Akts) |                                 |                                 | Bilimsel<br>Arastırma                       |              | Para Teorisi<br>(5 Akts)      |               |             |
| İKT429 - İktisat Tarih ve Toplum (3 Akts)   | 11:00 - 12:00                   |                                 | Teknikleri (4<br>Akts)                      |              | Yrd. Doç. Dr.                 |               |             |
| İŞL204 - Pazarlama İlkeleri (3 Akts)        | 12:00 - 13:00                   |                                 | Yrd. Doç. Dr.                               |              | A102 : 10:00 -<br>13:00       |               |             |
| İŞL417 - Stratejik Yönetim (3 Akts)         | 13:00 - 14:00                   |                                 | A202 : 10:00 -                              |              |                               |               |             |
|                                             |                                 |                                 |                                             |              |                               |               |             |
|                                             | 14:00 - 15:00                   |                                 | FF - İKT301 - 🗙<br>Uluslararası             |              |                               |               |             |
|                                             | 15:00 - 16:00                   |                                 | İktisat Teorisi<br>(5 Akts) - A<br>Doç. Dr. |              |                               |               |             |
|                                             | 16:00 - 17:00                   |                                 | A305 : 14:00 -                              |              |                               |               |             |
|                                             | 17:00 - 18:00                   |                                 | 17.00                                       |              |                               |               |             |
|                                             |                                 |                                 |                                             | e 👻          |                               |               |             |
|                                             |                                 | Başarısız Baş                   | arılı Hiç alınmam                           | nş           | Takvimde Gö                   | ster Liste Ol | arak Göster |

#### 3.2.2 . Seçmeli Derslerin Seçilmesi

Seçmeli dersler yarıyıllarda seçmeli grup adının altında listelenir. Seçmeli ders grubundan almanız gereken AKTS ile daha önce almış ve başarmış olduğunuz AKTS miktarlarını grup adının sağ yanında parantez içinde görebilirsiniz. Grup isminin yanındaki ilk değer bu gruptan daha önce almış olduğunuz AKTS miktarını, ikinci değer almanız gereken AKTS miktarını gösterir.

| ▼ 5. Yanyıl                                                |     | Keynt Yılı :<br>Sınıf : | Müfre<br>Yarıy | edatYılı:<br>ıl: |
|------------------------------------------------------------|-----|-------------------------|----------------|------------------|
| DD - HUK403 - Vergi Hukuku (5 Akts)                        | . • | Not Durum               | Belgesi        | lot Döküm Belg   |
| FF - IKT301 - Uluslararası İktisat Teorisi (5 Akts)        | . • | Danışmana               | Mesaj Gön      | der              |
| DZ - İKT303 - Ekonometri I (5 Akts)                        |     | Mezuniyet için          | Gereken T      | oplam Akts: Ahr  |
| FF - İKT305 - Para Teorisi (5 Akts)                        |     | Saatler                 | Pazartesi      | Sah              |
| CB - İKT307 - Matematiksel İktisat I (3 Akts)              |     | 8:00 - 9:00             |                |                  |
| 1ŞL310 - Bilimsel Araştırma Teknikleri (4 Akts)            | •   | 9:00 - 10:00            |                |                  |
| ÎÎBF ÎKTÎSAT Mesleki Seçmeli (3/3 Akts)                    |     | 10:00 - 11:00           |                |                  |
| 11B324 - Karşılaştırmalı Medeniyetler Tarihi (<br>(3 Akts) | •   | 11:00 - 12:00           |                |                  |
| 1KT325 - Bölgesel Iktisat (3 Akts)                         |     |                         |                |                  |
| 1\$L207 - Üretim Yönetimi (3 Akts)                         | +   | 12:00 - 13:00           |                |                  |
|                                                            |     | 13:00 - 14:00           |                |                  |

#### 3.2.2.1 . Seçmeli Gruptan Almanız Gereken AKTS Miktarı

Örneğin 3/3 ifadesi bu gruptan almanız gereken 3 AKTS miktarını almış olduğunuzu gösterir. 0/3 ifadesi ise bu gruptan 3 AKTS almanız gerektiğini, fakat bu gruptan hiç başarılı dersinizin olmadığını veya bu gruptan hiç ders almadığınızı gösterir. Dolayısıyla 0/3 değeri bulunan gruptaki derslerinizi tamamlamak için bu gruptan 3 AKTS ders almalısınız.

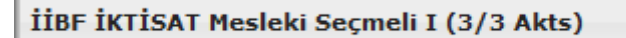

#### 3.2.2.2 . Seçmeli Derslerde Yerine Ders Seçme

Seçmeli derslerinizi seçerken daha önce bu gruptan alıp başarısız olduğunuz bir dersin yerine aynı gruptaki başka bir dersi seçebilirsiniz. Seçmeli ders grubundaki daha önce aldığınız ve başarılı olduğunuz bir dersi tekrar alabilir veya yerine yeni bir ders seçebilirsiniz. Yerine işlemi yaparken hangi dersin yerine aldığınızı mutlaka işaretlemeniz gerekmektedir. Bu dersi başka ders yerine seçmek istememeniz durumunda ise "Yeni Ders Olarak Seç" seçeneğine tıklamanız gerekmektedir.

| İİBF İKTİSAT Mesleki Seçmeli I (3/3 Akts)                    | Bu gruptan daha önce alınan dersler 🛛 🗙                 |
|--------------------------------------------------------------|---------------------------------------------------------|
| İİB324 - Karşılaştırmalı Medeniyetler Tarihi I 🔸<br>(3 Akts) | İİB324 - Karşılaştırmalı Medeniyetler Tarihi I          |
| İKT325 - Bölgesel İktisat (3 Akts)                           | [Devam Zorunludur] [Devam Zorunludur]                   |
| İŞL207 - Üretim Yönetimi (3 Akts) 🔶 🕨                        | Yeni Ders Olarak Seç                                    |
|                                                              | Bu dersi aşağıda seçeceğim diğer dersin yerine alıyorum |
|                                                              | BC - İKT321 - Üretim Yönetimi (3 Akts)                  |
|                                                              | 10:00 - 17:00 Iniverse                                  |

Seçmeli grubundan bir dersi seçerken karşınıza bu gruptan daha önce almış olduğunuz dersleri gösteren bir pencere açılır. <u>Bu pencereden seçmeli bir dersi daha önce seçtiğiniz bir</u> <u>dersin yerine seçiyorsanız hangi dersin yerine aldığınızı mutlaka işaretlemeniz gerekir.</u> <u>Seçmeli grubundaki bir dersi başka bir dersin yerine almak istemiyorsanız "Yeni Ders</u> <u>Olarak Seç" seçeneğini tıklamanız gerekmektedir.</u>

Bu pencerede daha önce aldığınız fakat başka seçmeli gruplarında yer alan dersler de listelenmektedir. Bu grup için bu derslerden farklı bir ders seçmelisiniz. Aynı dersi seçerseniz daha önceki grubun dersinin yerine de bir ders seçmeniz gerekecektir.

| 👻 Anadal Dersi                                                                   | Adı Soyadı : Birim : Sosyal Bitimler Enstitüsü                                                                                                    |
|----------------------------------------------------------------------------------|----------------------------------------------------------------------------------------------------|
| SBE İKTİSAT Seminer Seçmeli (0/12 Akts)                                          | T.C. Kimlik No :     Bölüm : İktisat (Tezli)     Yatırılan tutar : 0       Öğrenci No :     Danışman : Yrd. Doç. Dr. Ceyhun HAYDAROĞL     Yatırınanız gereken tutar : 0                    |
| 0 Kez IKT506 - Seminer[Devam Zorunludur] + (12 Akts)                             | Kayıt Yıh : 2013 Müfredat Yıh : 2013 - 2014 Danış. Tel. :<br>Sınıf : 2 Yarıyıl : 4 Ortalama :0                                                                                             |
| SBE İKTİSAT Seçmeli (0/48 Akts)                                                  | Not Durum Belgesi Not Döküm Belgesi Danişmana Mesaj Gönder Ders Seçmemiş Ders Seçmemiş Vaj                                                                                                 |
| 2 Kez DZ - IKT514 - Uluslararası Ticaret ve Finansman[Devam Zorunludur] (6 Akts) | Akademik From<br>Mezuniyet için Gereken Toplam Akts:120 Alınan Toplam Başarılı Akts:0                                                                                                    |
| 0 Kez İKT522 - Uluslararası Enerji Ekonomisi 🖡                                   | Seçilen Dersler                                                                                                    |
| 2 Kez FF - IKT524 - Bölgesel Kalkınma Politikaları (6 Akts)                      | [IkT530 - Dünya İktisat Tarihi[Devam Zorunludur](6 Akts) - Arş. Gör. Özgür ÇETİNER     X       (A306 - Cuma - 10:00 - 13:00 )     (DZ - IkT511 - Güncet Ekonomik Sorunlar dersinin yerine) |
| 2 Kez DZ - İKT528 - Dünyə<br>Ekonomisi[Devam Zorunludur] (6 Akts)                | Bu gruptan daha önce alınan dersler 🗙                                                                                                    |
| 0 Kez İKT530 - Dünya İktisat Tarihi[Devam 🔸<br>Zorunludur] (6 Akts)              | İKT530 - Dünya İktisat Tarihi[Devam<br>Zorunludur]                                                                                                    |
| 0 Kez İKT540 - Türkiyenin Politik İktisadı<br>[Devam Zorunludur] (6 Akts)        | Yeni Ders Olarak Seç                                                                                                    |
| 2 Kez FF - IKT543 - Mikro Iktisat II (6 Akts) 🔸                                  | Bu dersi aşağıda seçeceğim diğer dersin yerine alıyorum                                                                                                    |
| 2 Kez DZ - IKT544 - Makro Iktisat II<br>[Devam Zorunludur] (6 Akts)              |                                                                                                    |
| 0 Kez IKT545 - Ekonometri II [Devam<br>Zorunludur] (6 Akts)                      | Akts) 0.Yarryıl DZ - IKT514 - Uluslararası Ticaret ve                                                                                                    |
|                                                                                  | Finansman (6 Akts)                                                                                                    |

Yerine yapılan dersin bilgisi, takvim ve liste görünümünde seçilen dersin altında görüntülenir.

#### 3.3 . Çakışan Ders Seçme

Yaz Okulu Yönetmeliğinin 10. Maddesinin 5. fıkrasında yer alan "Öğrenciler teorik derslerin % 70'ine, uygulama, laboratuvar, atölye ve stüdyo çalışmalarının % 80'ine katılmak zorundadır.

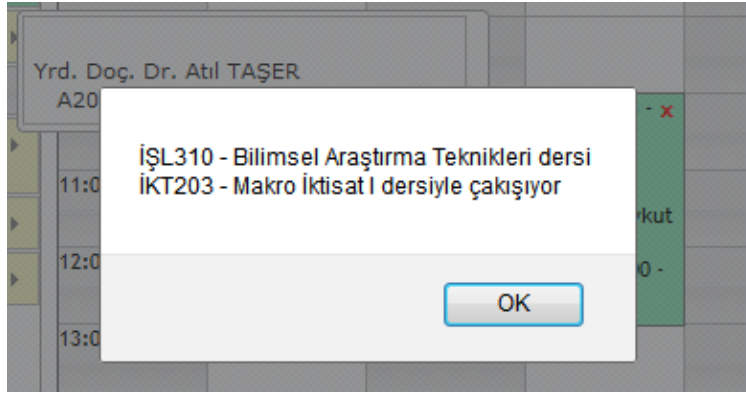

Yönetmelik gereği aynı saatteki iki dersi secemezsiniz. Sistemde cakısan bir dersiniz varsa sistem bir uyarı penceresi ile sizi bilgilendirir. Bilgilendirme penceresine "Tamam" diyerek uyarı ekranı kapatılır. **Bu dersi başka bir** bölüm veya birimden almak istiyorsanız danışmanınızla görüşmeniz gerekir. Başka bölüm veya birimde bu ders yoksa bu dersi seçemezsiniz.

Başka birim veya bölümden seçtiğiniz derslerin AKTS miktarı bölüm/programınızdaki AKTS miktarından farklı ise seçilen yerdeki AKTS üzerinden hesaplanacaktır.

#### 3.4 . Üstten Ders Alma

Lisans programlarında okuyan ve öğrenim gördüğü ilk iki yarıyıldan sonra başarısız ve almadığı ders olmamak şartı ile genel not ortalaması **3.00 veya üstünde olan** öğrenciler, danışmanlarının onayı ile üst sınıftan ders alabilir.

#### 3.5 . Kontenjanı Dolan Dersler

Sistem kontenjanı dolan dersleri seçmenize izin vermez. Seçtiğiniz seçmeli dersin kontenjanı dolduysa başka bir dersi seçmeniz gerekir. Kontenjanı dolan ders zorunlu bir ders ve gruplara ayrılarak açıldıysa diğer gruptaki dersi seçmelisiniz. Derse ait iki grubun da kontenjanı dolmuş ise danışmanınızla iletişime geçmeniz gerekir. Kontenjan doluluk uyarısı "Kaydet" butonuna bastığınızda görüntülenir.

#### 3.6 . Seçilen Dersleri Kaydetme

Seçilen dersleri kaydetmek için "Kaydet" butonuna basmanız gerekir. Kaydet butonuna basmadığınızda seçtiğiniz dersler sisteme kayıt edilmez. Kaydetme işlemini yaptığınızda seçtiğiniz dersleri görebildiğiniz ders programı ekranı görüntülenir. Danışman onayı yaptırana kadar seçtiğiniz dersleri değiştirebilirsiniz. İktisadi ve İdari Bilimler Fakültesi öğrencileri sadece bir kere kaydetme işlemi yapabilmektedirler. Bu sebeple bu öğrencilerimizin ders seçerken dikkatli olması gerekir. Seçtikleri bir dersi kaydettikten sonra değiştirmek istiyorlarsa danışmanlarıyla görüşmeleri gerekmektedir.

Herhangi bir ders seçildiğinde listelenen dersler önce kendi bölüm öğretim türünde, kontenjan verildi ise kendi bölümünün diğer öğretim türünde, kendi biriminde sonra da diğer birimlerde açılan dersler şeklinde listelenmektedir.

#### Öğrenci Ders Seçme Bilgi Dokümanı

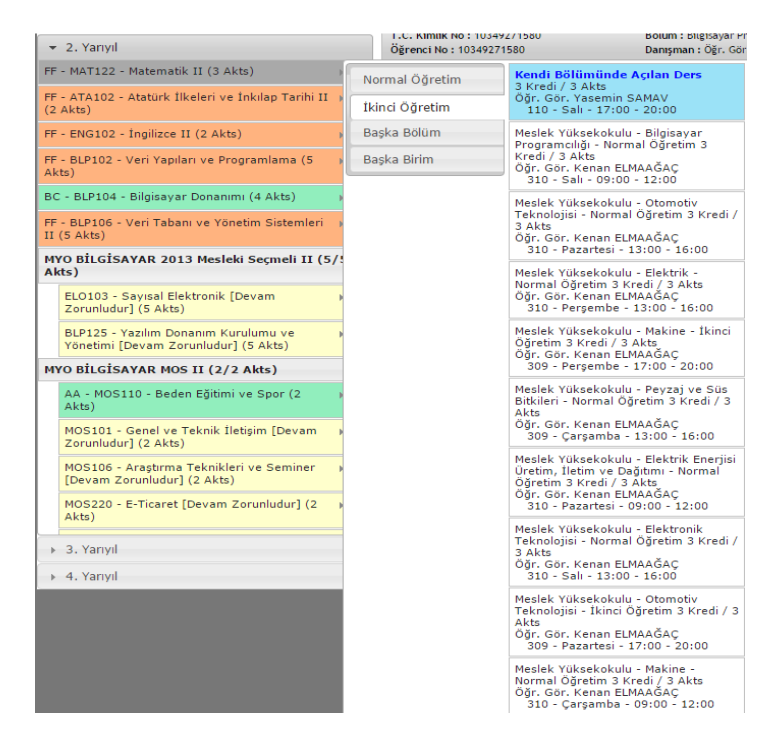

#### 3.7 . Danışman Onayı

Yaz okulunda kesin kayıt yapabilmeniz için **27-29 Haziran 2016** tarihleri arasında ilk önce <u>https://obs.bilecik.edu.tr</u> internet adresinden derslerinizi seçip, ekranda belirtilen almak istediğiniz ders saati ücretini tahsilat rehberinde belirtilen şekilde yatırmanız gerekmektedir. Derslerini seçip ücretini yatıran öğrencilerin kayıt onay işlemleri **29 Haziran 2016** mesai bitiminde otomatik olarak gerçekleştirilecektir. İsteyen öğrenciler ücreti yatırdıktan sonra Gülümbe Kampüsünde kayıt danışmanlarıyla birlikte danışman onayı yaptırabilirler. Açılması ve kapatılması kesinleşen dersler **29 Haziran 2015** tarihinde <u>www.bilecik.edu.tr</u> adresinde ilan edilecektir.

Ders seçen ve danışman onayı yaptıran öğrenciler kapanan dersler yerine başka dersler seçmek istedikleri takdirde **30 Haziran - 01 Temmuz 2016** tarihlerinde açılan derslere danışmanlarıyla birlikte kayıt yaptırabilirler. Ayrıca öğrencilerin yatırması gereken ücreti yatırmamaları durumunda seçtikleri dersler **01 Temmuz 2016** tarihi mesai bitimi itibariyle silinecektir.

#### 4. İntibaklar Nedeniyle Dikkat Edilecek Hususlar

#### 4.1. Bir Dersin Adı, Kodu, Saati ve/veya Kredi/AKTS'si Değiştiyse Yapılabilecekler

Bir dersin adı, kodu, saati ve/veya kredi/AKTS'si değiştiyse ilk defa alacaklar, kalanlar veya hiç alamayanlar dersin yeni halini alacaklardır.

Örneğin; BİL137 Bilgisayar I dersi ENF101 Temel Bilgi Teknolojisi dersi olduysa ilk defa alacaklar, kalanlar veya hiç alamayanlar ENF101 Temel Bilgi Teknolojisi dersini alacaklardır.

#### 4.2. Bir Dersin Yarıyılı Değiştiyse Yapılabilecekler

Bir dersin yarıyılı değiştiyse öğrenci dersi yeni yerinde alacaktır.

Örnek 1: Ders 1. yarıyıldayken 2. yarıyıla alındıysa öğrenci dersi 2. yarıyılda yani bahar döneminde seçebilecektir.

Örnek 2: Ders 2. yarıyıldayken 3. yarıyıla alındıysa öğrenci dersi 3. yarıyılda yani güz döneminde seçebilecektir.

#### 4.3. Zorunlu Bir Ders Kaldırıldıysa Yapılabilecekler

Zorunlu bir ders kaldırıldıysa bu dersin yerine ders planı intibakının açıklama kısmında belirtilen seçmeli ders grubundan AKTS miktarı eşit veya daha fazla olan bir veya birden fazla seçmeli ders seçilmelidir.

Örnek 1: BİL138 Bilgisayar II dersi kaldırılmış ve ders planı intibakının açıklama kısmında "mesleki/teknik olmayan seçmeli ders grubundan ders alacaktır." ifadesi varsa yerine mesleki/teknik olmayan seçmeli ders grubundan AKTS miktarı eşit veya daha fazla olan bir ya da birden fazla seçmeli ders seçilmelidir.

Örnek 2: BİL138 Bilgisayar II dersi kaldırılmış ve ders planı intibakının açıklama kısmında "mesleki/teknik seçmeli ders grubundan ders alacaktır." ifadesi varsa yerine mesleki/teknik seçmeli ders grubundan AKTS miktarı eşit veya daha fazla olan bir ya da birden fazla seçmeli ders seçilmelidir.

#### 4.4. Seçmeli Bir Ders Kaldırıldıysa Yapılabilecekler

Seçmeli bir ders kaldırıldıysa bu dersin yerine aynı seçmeli ders grubundan AKTS miktarı eşit veya daha fazla olan bir veya birden fazla seçmeli ders seçilmelidir.

Örnek 1: Mesleki/Teknik Olmayan Seçmeli I grubundan BEÖ155 Beden Eğitimi dersi kaldırılmış ise aynı seçmeli ders grubundan AKTS miktarı eşit veya daha fazla olan bir ya da birden fazla seçmeli ders seçilmelidir.

Örnek 2: Mesleki/Teknik Seçmeli I grubundan Isıl İşlemler dersi kaldırılmış ise aynı seçmeli ders grubundan AKTS miktarı eşit veya daha fazla olan bir ya da birden fazla seçmeli ders seçilmelidir.

#### 4.5. Ders Planı İntibakları Nedeniyle Yaşanabilecek AKTS Sıkıntıları Hakkında Çözüm Önerileri

Ders planı intibakları neticesinde dönemlik 30 AKTS ve toplamda ön lisansta 120 AKTS, lisansta 240 AKTS mezuniyet kredisi miktarının eksik olması halinde mesleki/teknik seçmeli veya mesleki/teknik olmayan seçmeli ders grubundan eksik AKTS miktarına eşit veya daha fazla olan bir ya da birden fazla seçmeli ders seçilmelidir.

İntibaklar nedeniyle öğrencilerin herhangi bir döneminde eksik kredisi varsa (ders planı değişikliği nedeniyle derslerin kredilerinin düşmesi nedeniyle) mesleki/teknik/fakülte seçmeli veya mesleki olmayan/teknik olmayan/üniversite seçmeli grubundaki derslerle öğrencilerin kredi açıkları kapatılabilir. Ayrıca mesleki/teknik/fakülte seçmeli veya mesleki olmayan/teknik olmayan/üniversite seçmeli grubundan almaları gereken dersler not durum belgesi üzerinden kontrol edilerek hangi yarıyılda almaları gerekiyorsa ilgili yarıyıldan verilmelidir.